## <オンラインストア クレジットカード登録方法>

×

1. 諸橋近代美術館オンライ ンストアヘアクセス

2. 画面上部「LOGIN」か ら「ログイン」をクリッ ク

3. メールアドレスとパス ワードを入力し、「ログ イン」をクリック

※事前に会員登録を行って ください。

Morohashi Museum of Modern Art useum Store 4 会員ログイン メールアドレス 🛱 sample@stores.jp ▶ 6文字以上の半角英数記号 バスワード

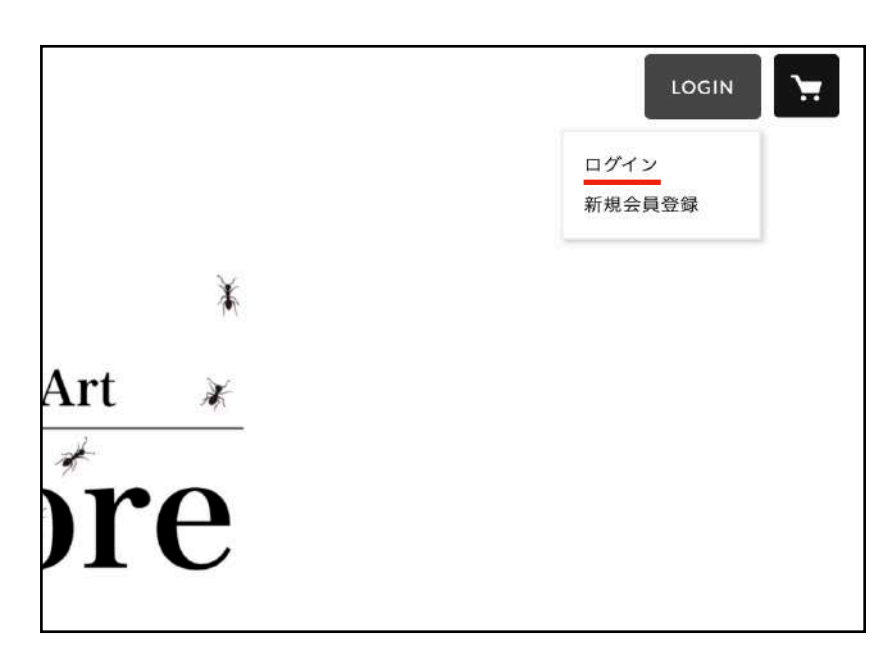

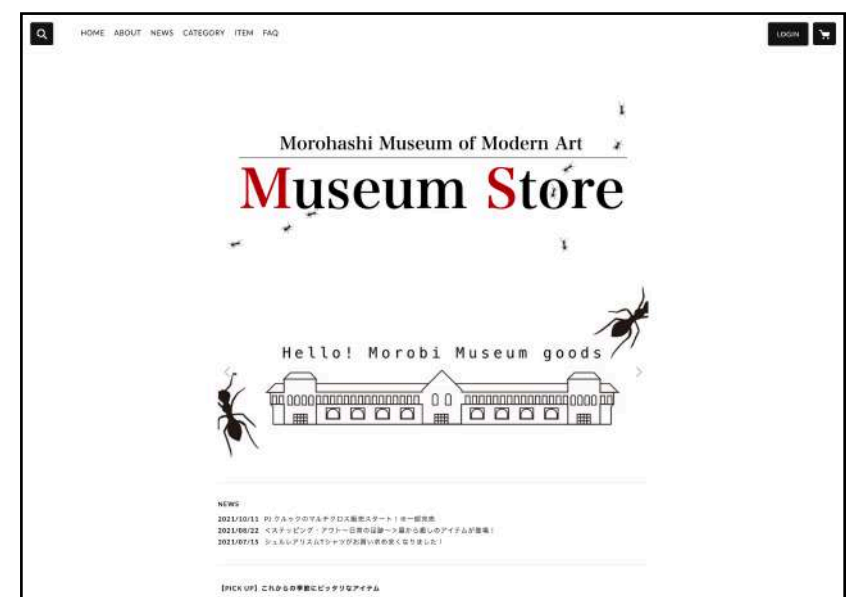

## <オンラインストア クレジットカード登録方法>

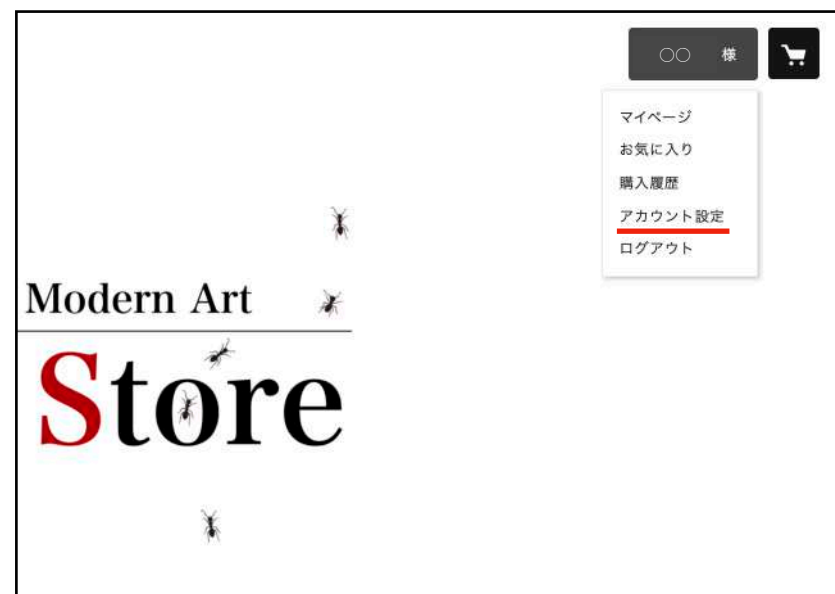

画面上部の「〇〇様」か
 ら「アカウント設定」を
 クリック。

※「〇〇」には、お客様の お名前が表示されます。

「クレジットカード情報」をクリック

| ← アカウント設定  |  |  |
|------------|--|--|
| アカウント情報    |  |  |
| クレジットカード情報 |  |  |
| メルマガ配信設定   |  |  |
| メールアドレス変更  |  |  |
| パスワード変更    |  |  |
| Facebook連携 |  |  |
|            |  |  |

| *             | ¥                                        |  |
|---------------|------------------------------------------|--|
| イベージ > アカウント管 | ○、クレジットカード変更                             |  |
| ← クレジ         | ットカード変更                                  |  |
| カード番号         | 19 : XXXXXXXXXXXXXXXXXXXXXXXXXXXXXXXXXXX |  |
| 有効期限          | * A/ * %                                 |  |
|               |                                          |  |

- 6. 内容を入力し、「保存す る」をクリック。
- 7. 登録することで、ご購入
  時のお支払いがより簡単
  になります。